## ПРИЛЖЕНИЕ 3

## Инструкция для входа родителей в личный кабинет РИД

Адрес сайта Регионального Интернет-дневника <u>dnevnik76.ru</u>. В организации, которую посещает Ваш ребенок, необходимо получить логин и пароль для входа в РИД.

1. В адресной строке любого браузера укажите <u>dnevnik76.ru</u>

| - я С 🔺                                 | dnevník76.ru Per                                                            | гиональный Интер                                                                      | нет-Дневник (Успен                                                                  | ваемость учащихс                            | я онлайн) |                 | н     | 6    | 1 |
|-----------------------------------------|-----------------------------------------------------------------------------|---------------------------------------------------------------------------------------|-------------------------------------------------------------------------------------|---------------------------------------------|-----------|-----------------|-------|------|---|
| Ус<br>онлай                             | пей записать<br>н-курс «Фоко                                                | ся на<br>сфорда»!                                                                     |                                                                                     |                                             |           |                 |       |      |   |
|                                         | 10-                                                                         | _                                                                                     | E C                                                                                 |                                             |           |                 |       |      |   |
|                                         |                                                                             |                                                                                       | ,                                                                                   |                                             | _         |                 |       |      |   |
|                                         | <b>Регионалы</b><br>Успеваемость у                                          | н <b>ый Интернет</b><br>чащихся онлайн                                                | -Дневник                                                                            |                                             |           | о Войти в       | в дне | вник |   |
| О проекте                               | Регионалы<br>Успеваемость у<br>Учителям                                     | ный Интернет<br>чащихся онлайн<br>Директорам                                          | -Дневник<br>Родителям                                                               | Ученикам                                    | Новости   | о Войти и Форум | в дне | вник | + |
| О проекте<br>Реклама на                 | Регионалы<br>Успеваемость у<br>Учителям<br>сайте »                          | ный Интернет<br>чащихся онлайн<br>Директораи<br>Трениру<br>станови                    | -Дневник<br>Родителям<br>УЙСЯ С Чемпи                                               | Ученикам<br>ОНАМИ -                         | Новости   | Форум           | в дне | вник | + |
| О проекте<br>Реклама на<br>Ора Хо<br>Де | Регионалы<br>Успеваемость у<br>Учителям<br>сайте »<br>чу улучшить<br>евник! | ный Интернет-<br>чащихся онлайн<br>Директораи<br>Трениру<br>станови<br>экскурс<br>для | -Дневник<br>Родителям<br>уйся с чемпи<br>ись лучшим!<br>Смонные поеза<br>школьников | Ученикам<br>юнами -<br>-024, 664-022<br>1КИ | Новости   | Ферум           | а     | вник | * |

2. В правом верхнем углу нажать кнопку «Войти в дневник» Откроется окно:

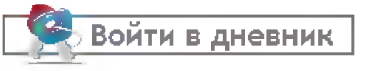

| ← Я     | 💍 🧉 my.dnevnik76.ru [Региональный Интернет Дневник v4.1] Вход                                                                                                    |
|---------|----------------------------------------------------------------------------------------------------|
| 88      | Успей записаться на<br>онлайн нурс «Фексфорда»!                                                                                                    |
| 1º 1    | Выбрать                                                                                                    |
|         |                                                                                                    |
| <b></b> |                                                                                                    |
| d'      |                                                                                                    |
| 6       | Региональный                                                                                                    |
|         | Интернет Дневник (версия 4.1)                                                                                                    |
| Tet.    | Progue coŭr                                                                                                    |
|         | Вход на сайт                                                                                                    |
|         | логин   через цосуслуги                                                                                                    |
|         | Пароль:                                                                                                    |
|         |                                                                                                    |
|         | запомнить меня                                                                                                    |
|         | госуслуги                                                                                                    |
|         | Для получения или восстановления паротя,<br>можно подать заявление в электронной форме<br>чераз <u>Еницый повтая посидаютсяенных услаг</u> Для<br>этого запросите услугу <u>Получение информации о</u><br>токущей, черограмски области области области. |

В левом верхнем углу рядом со словами «Я посещаю» есть поле для выбора муниципального района, в котором находится организация, которую посещает Ваш ребенок.

Для выбора муниципального района «**г.Ярославль**» необходимо воспользоваться линейкой прокрутки.

3. После выбора муниципального района для сельских районов выбираем населенный пункт, в котором расположена организация, и, далее, выбираем саму организацию

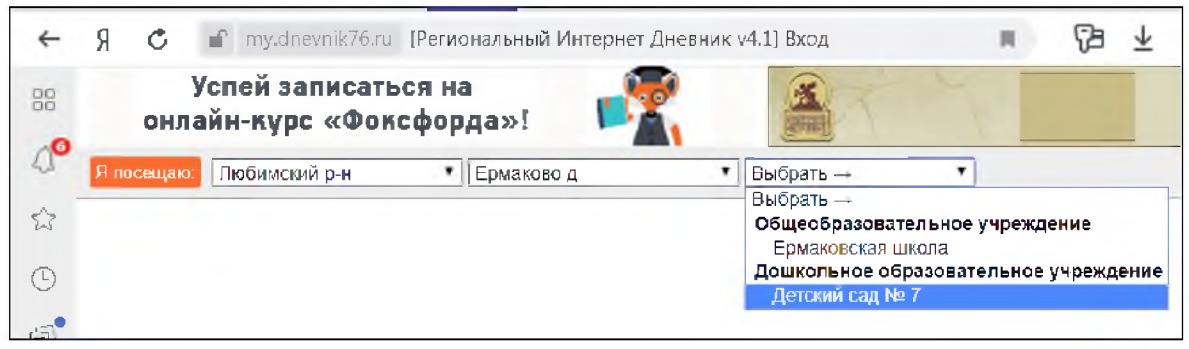

Для выбора организации, которая не отображается в открывшемся окне, необходимо воспользоваться линейкой прокрутки.

Для больших городов выбор организации предлагается сразу после выбора муниципального района, без выбора населенного пункта.

4. После выбора организации вводим полученный логин и пароль в окне «Вход на сайт», нажимаем кнопку войти:

| ×                                                                                         | Интернет Днев<br>(версия 4.1)                                                                                                    |
|-------------------------------------------------------------------------------------------|----------------------------------------------------------------------------------------------------|
| Bx                                                                                        | код на сайт—                                                                                                    |
| Логин   чер                                                                               | ез <u>Госуслуги</u>                                                                                                    |
| Пароль:                                                                                   |                                                                                                    |
| 🗌 запомнить і                                                                             | меня Войт                                                                                                    |
| госусл                                                                                    | уги                                                                                                    |
| Для получения<br>можно подать за<br>через Единый по<br>этого запросите<br>текущей успевае | или восстановления парол<br>иявление в электронной фор<br>ортал государственных услуг<br>услугу Получение информац<br>эмости обучающегося. |

5. Откроется страница вашего личного кабинета в РИД.

| – 🥱 🖒 💣 my.dnevnik76.ru [Региональный Интернет Дневник v4.1] Моя стран                                                                                                    | ица 👫 🗮 🖓                                                                                                    |
|----------------------------------------------------------------------------------------------------|----------------------------------------------------------------------------------------------------|
| Успей записаться на<br>онлайн-курс «Фоксфорда»!                                                                                                    | ДЕТСКИЕ СПЕКТАКЛИ<br>КОНЦЕРТЫ, ДНИ РОЖДЕНИЯ                                                                                                    |
| Региональный Интернет Дневник 4.1 2019-2020 учебный год                                                                                                    | 🚨 Учащийся (разновозрастная) 🛛 @ 00780030 📕 Выйт                                                                                                    |
| Моя страница Оценки Расписание                                                                                                    | Домашное задание Учителя Сообщения Файли                                                                                                    |
| ПРОФОРИЕНТАЦИОННЫЕ И ТУРИСТИЧЕСКИЕ<br>ЗИСКУРСКИ<br>316-078 АЛЯ ШКОЛЬНИКОВ                                                                                                    | <sup>024, 664-022</sup> <b>х</b> 8 + О                                                                                                    |
| Ранель управления                                                                                                    |                                                                                                    |
| В соответствии с требованиями Федеральных норм и правил с 01 января 2019 г. вход в идентификации и аутентификации (ЕСИА) и при наличии подтвержденной учетной запивы можете выполнить привязку к ЕСИА прямо сейчас. Обращаем внимание, что возмож останется и после указанной даты, но успеваемость учащегося при этом отображаться Домашнее задание Оценки | интернет-дневник будет возможен только через Единую систему<br>иси на портале Госуслуг. Если у вас уже есть подтвержденная учетная запись, то<br>кность привязки при доступе по логину и паролю (текущий механизм входа)<br>не будет.<br>Внимание! |
| Последнее домашние задание + архив домашних заданий                                                                                                    | Вам необходимо <u>заполнить личный профиль,</u> без<br>этого невозможна отправка сообщений!                                                                                                    |
| Сообщения О                                                                                                    |                                                                                                    |
| дистанционное обучение                                                                                                    | <ul> <li>по октяюря 2019 г. <u>2019</u> независимая оценка ДС</li> </ul>                                                                                                    |

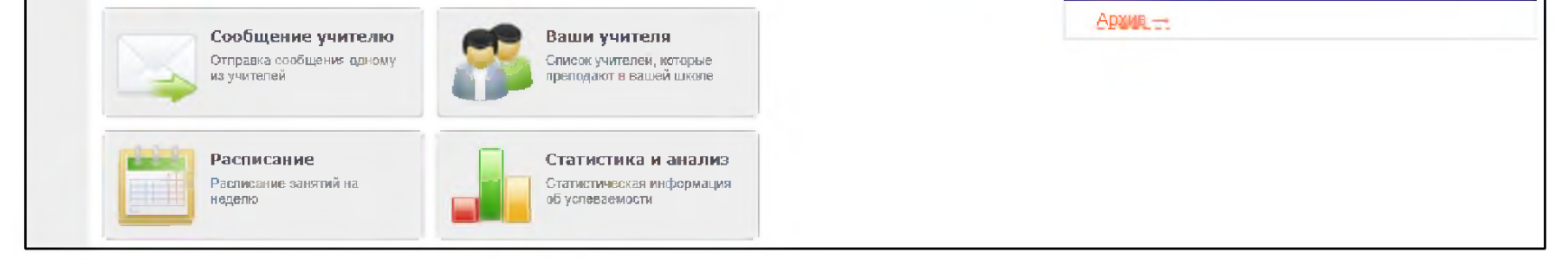

## Ссылка на анкету будет находиться в правой колонке – «Новости проекта».

6. При нажатии на ссылку открывается окно обращения к родителям:

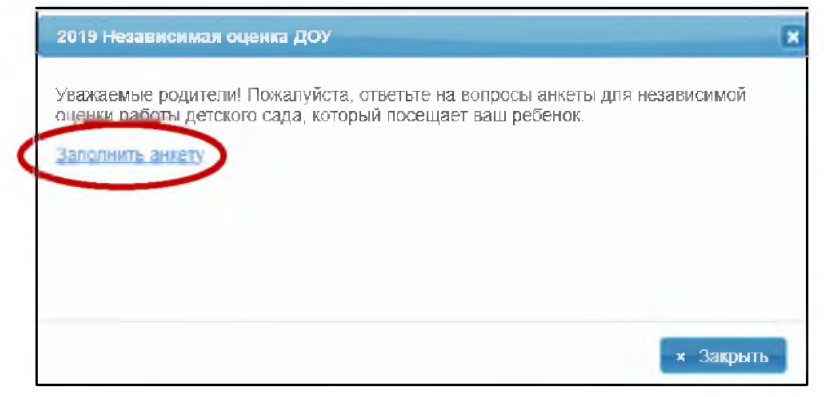

7. При нажатии на кнопку [Заполнить анкету] открывается первая страница анкеты:

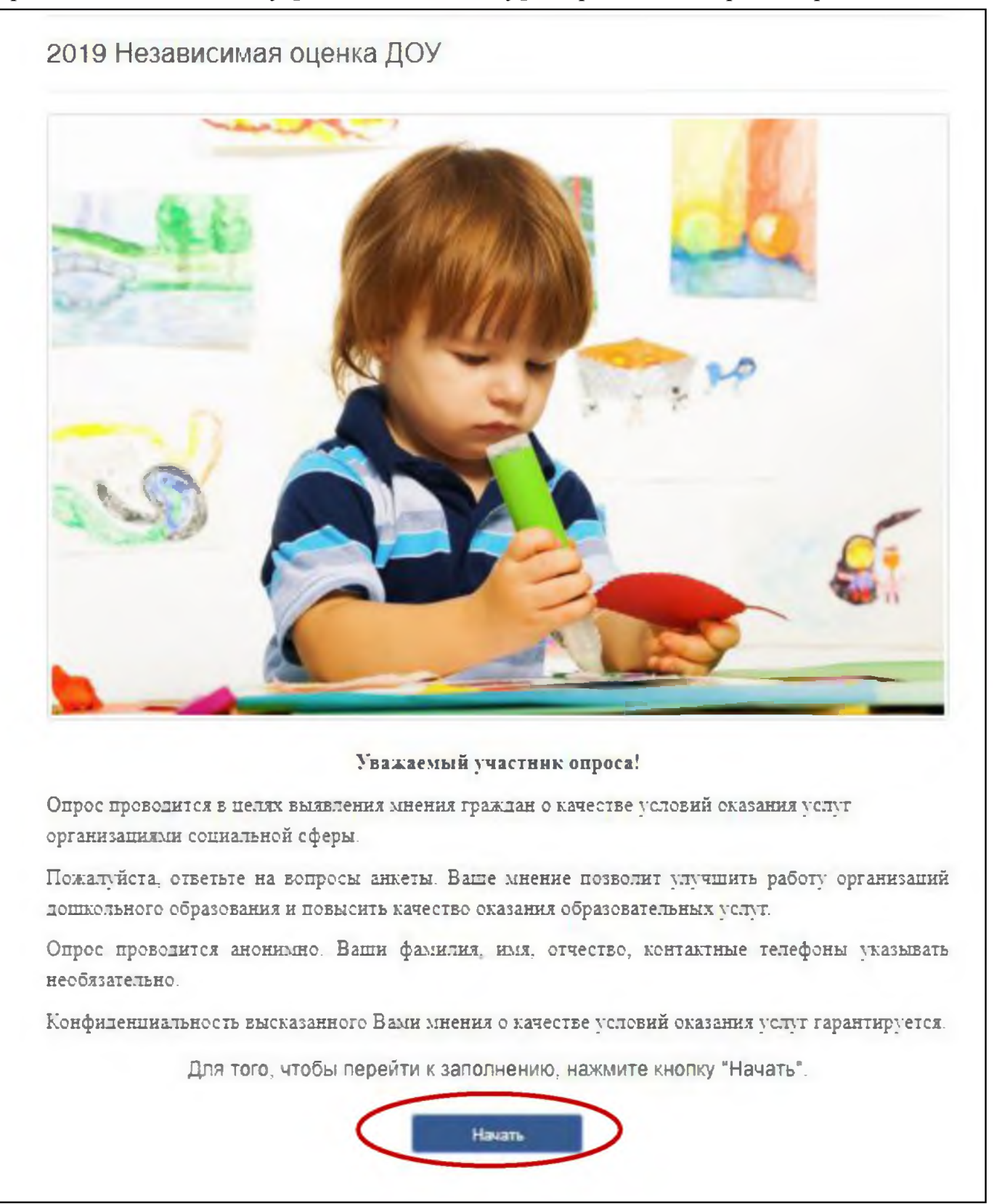

8. При нажатии на кнопку [Начать] происходит переход к последовательному предъявлению вопросов:

| 1. При               | лосе        | ще           | нии         | орі          | ани             | изаци       | ии о   | бращ           | алис          | ь ли В       | Зыки   | нфор           | маци  | иоее          | Э      |           |
|----------------------|-------------|--------------|-------------|--------------|-----------------|-------------|--------|----------------|---------------|--------------|--------|----------------|-------|---------------|--------|-----------|
| деятел<br>органи     | ьно(<br>29Ш | сти,<br>1912 | pa:<br>(ec) | змет         | щен<br>Юо об    | ной<br>Бран | на и   | нфор<br>кања с | маці<br>по пу | юннь<br>оший | IX CTE | ндах<br>ос. на | в пом | ещен<br>гоопи | х R NI | ь и спали |
| a second of the ball | JULI        | 101 1        | កេក         | 114 14       | ie ut           | opan        | n no h | 150, 6.        | педул         | ощии         | DON    | OC MU          | AND I | polly         | CIMI   | о и сразу |
| перейт               | ике         | 300          | 00C)        | / N⊵         | 3) *            |             |        |                |               |              |        |                |       |               |        |           |
| перейт               | ИКЕ         | зопр         | 90C)        | y N⊵         | 3) *            |             |        |                |               |              |        |                |       |               |        |           |
| перейт<br>Ода<br>Нет | N K E       | зопр         | )OC)        | y N≌         | 3) *            |             |        |                |               |              |        |                |       |               |        |           |
| перейт<br>Ода<br>Нет | N K E       | зопр         | 90C}        | y N≌         | s) *            |             |        |                |               |              |        |                |       |               |        |           |
| перейт<br>Да<br>Нет  | И К В       | зопр         | 90C)        | y N <u>∘</u> | 3) <sup>×</sup> |             |        |                |               |              |        |                |       |               |        |           |

9. После выбора варианта ответа нужно нажать кнопку [Продолжить], и так далее до 17-го вопроса (нижней лентой с номерами вопросов для перехода на следующий вопрос пользоваться не рекомендуется).

Обязательные вопросы отмечены красной звездочкой, если на них попытаться не ответить и нажать [Продолжить], будет выдано сообщение «Это поле обязательно».

10. Кнопку [Завершить] нужно нажимать только в том случае, когда отвечено на все 17 вопросов.